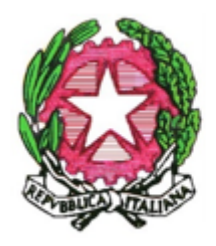

## ISTITUTO TECNICO TECNOLOGICO STATALE "GIORDANI – STRIANO"

VIA CARAVAGGIO, 184 – 80126 NAPOLI - TEL. 081644553 – 081714401 Dist. Scol. n. 40 – Ambito 12 – Cod. Mec. NATF05000N www.ittgiordanistrianonapoli.gov.it Email: natf05000n@pec.istruzione.it – natf05000n@istruzione.it c.f. 80023820634 – CODICE IPA: UFM5ED

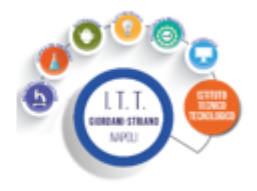

I.T.T. "GIORDANI - STRIANO" NAPOLI **Prot. 0013199 del 10/09/2024** IV (Uscita) Avviso n. 24

Alle famiglie degli studenti Sede

Oggetto: Uscite anticipate Allegato 1 (a seguire): Istruzioni operative Allegato 2 (a parte): Modulo per l'uscita in caso di assenza docenti

In relazione all'oggetto, si comunica che il Collegio dei docenti in seduta del 09.09.2024 ha deliberato quanto segue.

Quando ricorrono motivi di forza maggiore e comunque quando non sono possibili sostituzioni di docenti assenti l'Ufficio di Dirigenza può disporre l'uscita anticipata di una o più classi, previa comunicazione agli studenti e ai genitori, mediante il canale "Ufficio Orario" presente sul canale Telegram.

In tal caso, **tutti gli studenti** devono essere autorizzati dal genitore o da chi esercita la patria potestà, che a inizio anno scolastico compila un apposito modulo con cui si impegna, ogniqualvolta sia stabilito dalla D.S. ed opportunamente comunicato dall'Ufficio Orario, a prendere visione e acconsentire all'uscita, approvando (apponendo il flag) l'avviso in bacheca di Argo predisposto a tale scopo dai docenti.

Il modulo da compilare è allegato al presente avviso e, una volta compilato e firmato, va consegnato, insieme alla copia del documento di riconoscimento del firmatario, al docente coordinatore della classe.

Gli studenti inadempienti (perché non è stata consegnata la documentazione al coordinatore e/o perché il genitore non ha prodotto il flag richiesto) non saranno autorizzati all'uscita dall'Istituto e dovranno recarsi all'Ufficio Orario, che li prenderà in custodia fino al termine delle lezioni della giornata.

<u>Si ricorda che l'accesso al registro elettronico è possibile anche mediante lo SPID e che le credenziali, eventualmente rilasciate dalla segreteria, sono strettamente personali e non vanno assolutamente condivise con gli studenti, che potrebbero utilizzarle in modo improprio.</u>

Napoli, 10 settembre 2024

La Dirigente Scolastica Prof.ssa Elena De Gregorio (Firma autografa omessa ai sensi dell'art. 3, c.2, del D. Lgs. 39/1993)

## Allegato 1 - Istruzioni operative

In bacheca di Argo sono state già definite per ogni classe le categorie denominate "XXX – Comunicazioni alle famiglie" (ad esempio 1D – Comunicazioni alle famiglie)

I genitori riceveranno una notifica nella bacheca di Argo Didup e procederanno come segue:

1. Una volta effettuato l'accesso alla **Bacheca**, aprire l'avviso che richiede la presa visione ("occhio rosso") e l'adesione ("quadratino") cliccandoci sopra.

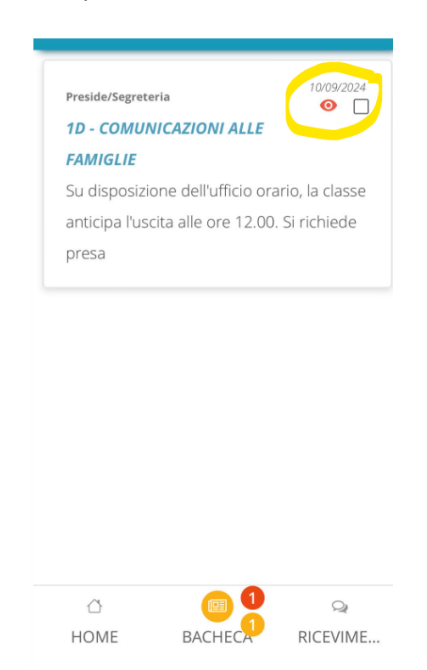

2. Assicurarsi di spuntare la presa visione e di indicare l'adesione selezionandola tra le opzioni disponibili.

| <ul> <li>Dettaglio messaggio bacheca</li> </ul> |                    |                           |
|-------------------------------------------------|--------------------|---------------------------|
| Autore                                          |                    |                           |
| Preside/Segreteria                              |                    |                           |
| Categoria                                       |                    |                           |
| 1D - COMUNICAZIONI ALLE FAMIGLIE                |                    |                           |
| Messaggio                                       | a dall'utfain anni | a la alacca d             |
| anticipa l'uscita alle ore 12.00. Si richiede   |                    |                           |
| Conferma di presa visione                       |                    |                           |
| Adesione n<br>14:29                             | nodificata il: 10/ | <mark>09/2024</mark><br>✓ |
| Aderisco                                        |                    | -                         |
|                                                 |                    |                           |
| 1<br>HOME                                       |                    |                           |